## Instructions for Tides/Water Levels presentation

In advance of Tides/Water Levels ppt:

-Ask what (electronic) nav equipment they have on their boat. (And/or what they have on a tablet, etc.)

-Ascertain whether they are in marine or riverine/lacustrine environments

-Have them bookmark either (or both) of the websites below

-Confirm that they know how to do a "Print Screen".

## Obtaining T&C Prediction Plus Observed Data

## Alternate: Predictions + Real

- 1. Bookmark: tidesandcurrents.noaa.gov
- 2. "What We Do"
- 3. For Tides, click on "Tides and Water Levels" (will be a similar sequence for "Currents")
  - a. For <u>Predictions</u>, click on that
  - b. Select the State, thence the Station/s closest to the Operating Area
  - c. You'll get today's prediction w/a graph on left; today's table on the right, a several-day table below
  - d. Select "LST/LDT" for time zone; leave Units & Datum alone (!), use either "High/Low" (or hourly) for the Data Interval
  - e. You can do screenshot captures and paste them into a Word Document. Note: If you picked hourly heights, you will want to view the data on a separate page from the graph.
- 4. For "Observed Water Levels", follow steps 1-3.a, thence
  - a. Click on "Water Levels"
  - b. Select the State, thence the Station/s closest to the Operating Area (Note many fewer stations)
  - c. You'll get today's prediction (blue) plus observed (red) water level curves
  - d. If you hover the curve, you will see a pop-up of the two numbers.
    (You can estimate correctors from these if you have a technical background.)
- 5. WL gauges: start from:

- water.weather.gov; or Army CoE District water levels, or USGS water levels (seldom, they do flows)...

-scroll to (state/locale;) hover over gauge to see WL table

a. Review what the Lake Level Elevation is for that chart's datum for Soundings & Bridge Clearances.

b. Adjust soundings/clearances for Observed Lake Level vs the elevations in the Title Block of the Chart.